1. 宅内ネットワークの情報を確認する

| 1 | HEMS情報収集装置とパソコンを同じルータに LAN 接続する                                                                |
|---|------------------------------------------------------------------------------------------------|
| 2 | ①スタートボタンの右の「検索するには、ここに入力します」の欄に「cmd」と入力し                                                       |
|   | エンターキーを押下するとコマンドプロンプトが表示されます。                                                                  |
|   | cmd と入力しエンター                                                                                   |
|   | 一                                                                                              |
|   |                                                                                                |
|   | ②検索欄が表示されていない場合は、スタートボタンの右側の虫眼鏡アイコンをクリックすると                                                    |
|   | 検索欄が表示されます。                                                                                    |
|   | 虫眼鏡アイコンをクリックすると検索欄を表示されます                                                                      |
|   | 🔳 🔎 🛱 💽 🧰 🖬                                                                                    |
|   |                                                                                                |
| 2 | 「inconfig」と入力してンターキーを拥下して下さい                                                                   |
|   |                                                                                                |
|   |                                                                                                |
|   | Microsoft Windows [Version IU.U.19042.1706]<br>(c) Microsoft Corporation. All rights reserved. |
|   | C:¥Users¥0000011100000>ipconfig 「ipconfig」と入力                                                  |
|   |                                                                                                |
|   |                                                                                                |
| 4 | 「Wireless LAN adapter Wi-Fi」の項目の中の以下の IP アドレスをメモして下さい。                                         |
|   | Wireless LAN adapter Wi-Fi:                                                                    |
|   | 接続固有の DNS サフィックス <del>. fa90::092d:060</del> 2:f1ac:ad4c%3                                     |
|   | IPv4 アドレス                                                                                      |
|   | テフォルト ゲートウェイ : 192.168.0.1                                                                     |
|   | エ記1900 場合の IF アトレス<br>IP マドレス・102-168-0-5                                                      |
|   |                                                                                                |
|   |                                                                                                |

3. 情報収集装置の IP アドレスアクセスを確認し、瞬時値を表示する

| 1 | パソコンのブラウザを起動し、「手順2」で調べた IP アドレスから情報収集装置の IP アドレスを |
|---|---------------------------------------------------|
|   | 推測し、ブラウザの URL 欄に入力してエンターキーを押下して下さい。               |
|   | ※IP アドレスの推測方法                                     |
|   | IP アドレスの4項目目(第4オクテット)の数字を2から3、4と順次1つ上の数字を入力       |
|   | して下さい。                                            |
|   | 例:パソコンの IP アドレスが「192.168.0.5」の場合                  |
|   | 「192.168.0.2」→「192.168.0.3」→「192.168.0.4」と試す。     |
|   | 新しいダブ × + - ロ ×                                   |
|   | ← C ⊕ 192.168.0.2 <                               |
|   |                                                   |

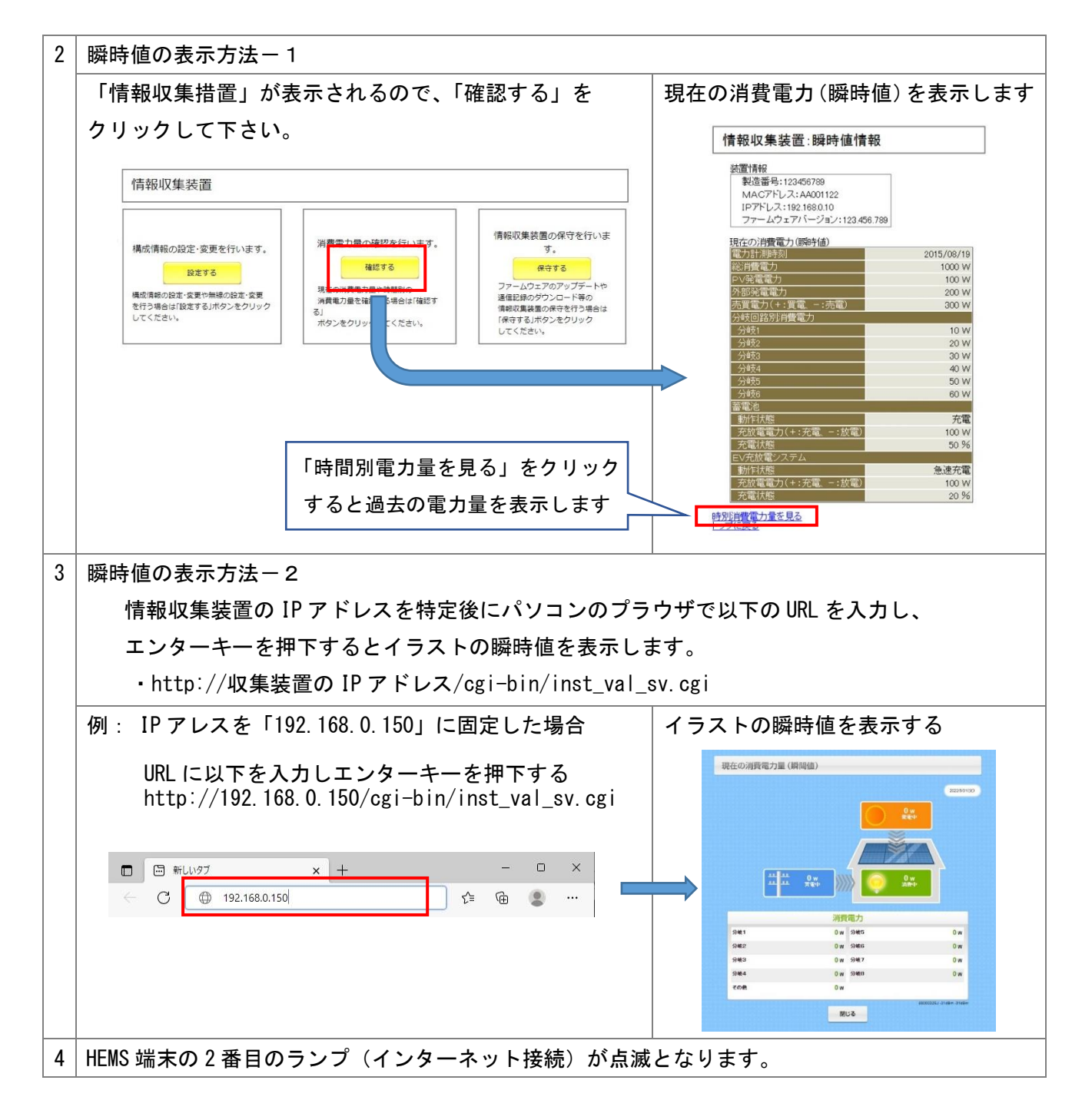

3. パソコンを再起動した後の瞬時値の表示方法

| 1 | 瞬時値を表示した際の URL を「お気に入り」に登録すると、次回からは「お気に入り」からアクセ<br>スできます。 |
|---|-----------------------------------------------------------|
| 2 | ルータの再起動(電源のオフ/オンなど)やルータの交換などに情報収集装置の IP アドレスが変更           |
|   | になる場合があります。                                               |
|   | その場合は「お気に入り」から瞬時値にアクセスできないので、手順の「1. 宅内ネットワークの             |
|   | 情報の確認」から実施して下さい。                                          |
| 3 | 情報収集装置の IP アドレスを固定すると常に「お気に入りから」瞬時値にアクセスできます。             |
|   | IP アドレスを固定する手順は、別の「情報収集装置の IP アドレスを固定して瞬時値を閲覧             |
|   | する手順(サービス終了後)」を参考に実施して下さい。                                |